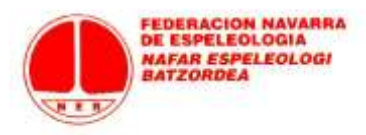

## FEDERACIÓN NAVARRA DE ESPELEOLOGÍA

## TRAMITACIÓN DE LICENCIAS DE DEPORTISTAS INDEPENDIENTES 2017

## PASOS A SEGUIR

- 1) Entrar en la página: <u>http://licencias.fnespeleo.com/</u>
- 2) 2 opciones:
  - A) Si ya estás dado de alta en el sistema (federado en años anteriores), no tienes más que entrar en la opción "Deportistas/Técnico/Oficial" a tu página de federado con tu usuario (mail que facilitaste en su momento: si tienes dudas consulta en <u>scomunes@gmail.com</u>) + contraseña.

| LICENCIA9DEPO  | RTIVAS.com                              |
|----------------|-----------------------------------------|
|                |                                         |
| FEDERACIÓN NAV | ARRA DE ESPELEOLOGÍA                    |
|                | Deportista / Técnico / Oficial          |
|                | correo electrónico o número de licencia |
|                | contraseña                              |
| NER            | Entrar                                  |
|                | He olvidado mi contraseña               |
| Alta de Depo   | ortista / Técnico / Oficial             |

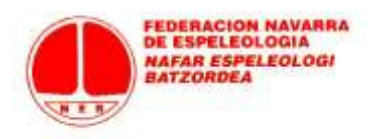

¿Qué hago si no sé o he olvidado mi contraseña? No tienes más que pulsar en "He olvidado mi contraseña" y en unos minutos recibirás de "Rockthesport" un mensaje a tu dirección de mail asociada al programa en el que no tienes más que pulsar el enlace y generarte la contraseña que desees. En adelante, podrás entrar a tu página de federado con tu mail + contraseña.

| LICENCIA9DEPO   | RTIVAS.com Rock#sport                   |
|-----------------|-----------------------------------------|
|                 |                                         |
| FEDERACIÓN NAVA | RRA DE ESPELEOLOGÍA                     |
|                 | Deportista / Técnico / Oficial          |
|                 | correo electrónico o número de licencia |
|                 | contraseña                              |
| N E B           | Entrar                                  |
|                 | He olvidado mi contraseña               |
| Alta de Deport  | tista / Técnico / Oficial               |

B) Te vas a federar por primera vez: debes darte de alta en el sistema pulsando en "Alta de Deportista/Técnico/Oficial".

| LICENCIA9DEPO   | RTIVAS.com Rock#sport                   |
|-----------------|-----------------------------------------|
|                 |                                         |
| FEDERACIÓN NAVA | RRA DE ESPELEOLOGÍA                     |
|                 | Deportista / Técnico / Oficial          |
|                 | correo electrónico o número de licencia |
|                 | contraseña                              |
| NEB             | Entrar                                  |
|                 | He olvidado mi contraseña               |
| Alta de Depor   | tista / Técnico / Oficial               |

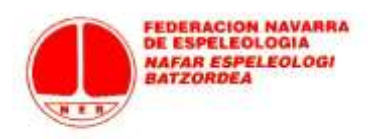

Introduces los datos básicos de alta (en estamento elige "Alta como Deportista Independiente) y finalizas pulsando en "Alta"

|       | Nombre                                                                                                    |     |
|-------|----------------------------------------------------------------------------------------------------|-----|
|       | Apellidos                                                                                                    |     |
|       | Selecciona género                                                                                            | •   |
| N E B | DNI                                                                                                    |     |
|       | ESP España                                                                                                   | +   |
|       | <ul> <li>Alta como deportista INDEPENDIEN</li> <li>Alta como técnico.</li> <li>Alta como oficial.</li> </ul> | TE. |
|       | Fecha de nacimiento                                                                                          |     |
|       | Correo electrónico                                                                                           |     |
|       | Repite correo electrónico                                                                                    |     |
|       | Contraseña                                                                                                   |     |
|       | Repite contraseña                                                                                            |     |
|       |                                                                                                    |     |

Se genera un mensaje automático que llegará a tu dirección de mail.

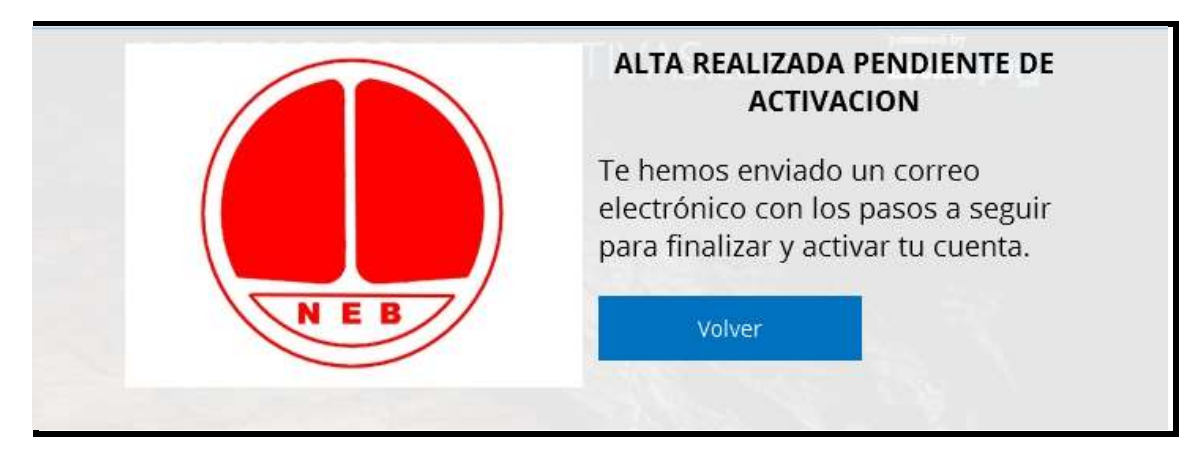

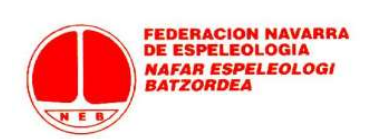

No tienes más que pulsar el enlace (en 24 horas: si no, se anula y tienes que repetir de nuevo el procedimiento de alta) y tu cuenta estará activada.

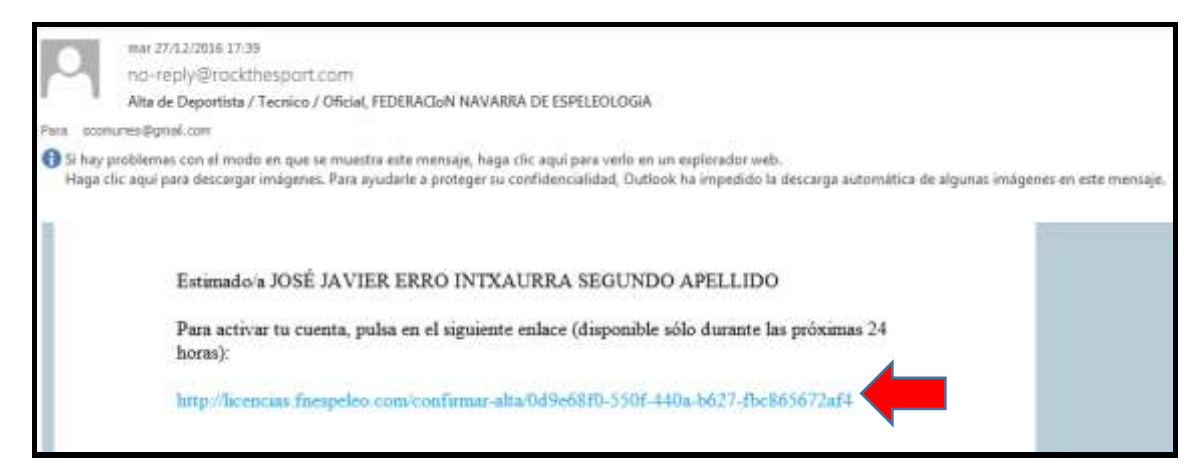

Una vez dado de alta, ya puedes entrar a tu página de federado: la primera vez te saldrá un mensaje para acabar de introducir unos datos mínimos que faltan (teléfono, dirección...). Pulsa en el enlace de "rellenar datos mínimos".

|                              | LICENCIA9DEPORTIVAS.com Rock#spo                                                         | ort                 |
|------------------------------|------------------------------------------------------------------------------------------|---------------------|
|                              | JOSÉ JAVIERERRO INTXAURRA 640-44M                                                        |                     |
|                              | Portada Facturas Configuración                                                           | Cerrar sesión       |
| Puedes trami<br>Realizar tra | itar licencias directamente desde el sigulente botón.<br>Imitación de licencia           |                     |
| Antes de pod                 | er realizar la tramitación, por favor completa tu perfil a través del siguiente enlace m | lenar dutos minimos |
| No existen tramita           | aciones                                                                                  |                     |

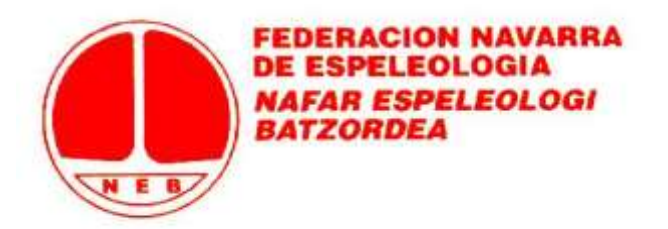

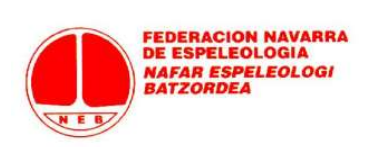

Completa aquellos que son obligatorios (los que tienen asterisco).

| N E B P               | ortada Facturas Configuración |
|-----------------------|-------------------------------|
| Configuración         |                               |
| 🕀 General             |                               |
| ⊖ Datos               |                               |
| Datos personales      |                               |
| Licencia:             | 44626871                      |
| Nombre (*):           | JOSÉ JAVIER                   |
| Apellidos (*):        | ERRO INTXAURRA                |
| Genero (*):           | Hombre 💌                      |
| Fecha nacimiento (*): | 24/10/1976                    |
| Documento (*):        | DNI/CIF 🚽 44626871V           |
| Nacionalidad (*):     | ESP España                    |
|                       |                               |
| Dirección             |                               |
| Dirección (*):        | PAULINO CABALLERO, 13         |
| Población (*):        | PAMPLONA                      |
| Código postal (*):    | 31002                         |

Acaba siempre el proceso dándole al botón azul de "Guardar" (no te dejará si no has metido los datos en alguno de los campos obligatorios). Si quieres subir tu foto (no es obligatorio), debes hacerlo en el submenú "General".

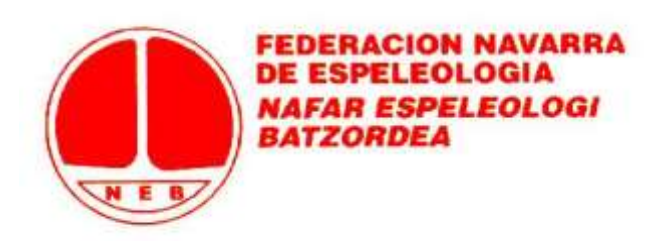

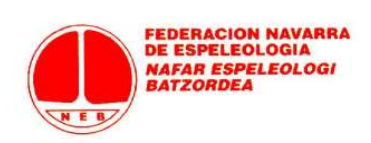

Ya en tu página principal o "Portada", verás que no hay mensajes de aviso para completar los datos mínimos y puedes solicitar tu licencia haciendo "click" en el botón azul de "Realizar tramitación"

| ERRO INTXAURRA 64        | 10-44M | Cerrar sesión                 |
|--------------------------|--------|-------------------------------|
| guration                 |        | Cerrar sesión                 |
|                          |        | Address and the second second |
| isde el siguiente botón. |        |                               |
|                          |        |                               |
|                          |        |                               |

Elige del desplegable la opción de licencia.

|            | JOSE JAVIERERRO INTXAURRA G40                                              | -44M |
|------------|----------------------------------------------------------------------------|------|
| N E B      | Portada Facturas Configuración                                             |      |
| Volver     |                                                                            |      |
| Nueva trar | nitación de licencia                                                       | 4    |
| Licencia:  | [Selecciona licencia]                                                      |      |
|            | [Selecciona licencia]                                                      |      |
|            | 2017 - Tramitación Individual Deportista Mayores / Básica A (39,80€)       |      |
|            | 2017 - Tramitación Individual Deportista Mayores / Básica B (47,15€)       |      |
|            | 2017 - Tramitación Individual Deportista Mayores / Básica B1 (64,25€)      |      |
|            | 2017 - Tramitación Individual Deportista Mayores / Plus A (77,10€)         |      |
|            | 2017 - Tramitación Individual Deportista Mayores / Plus B (83,75€)         |      |
|            | 2017 - Tramitación Individual Deportista Mayores / Plus B1 (121,75€)       |      |
|            | 2017 - Tramitación Individual Deportista Temporal 2 Días / Básica A (15€)  |      |
|            | 2017 - Tramitación Individual Deportista Temporal 30 Días / Básica A (25€) |      |
|            |                                                                            |      |

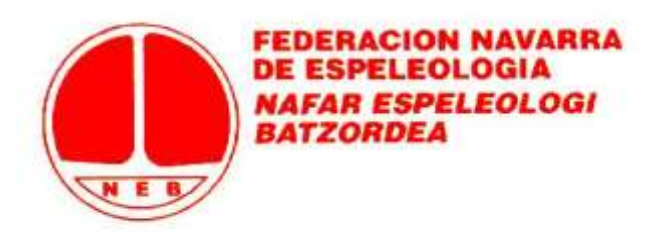

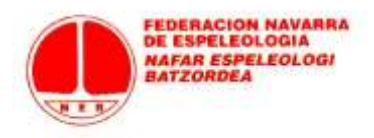

Cuando eliges en el desplegable la licencia de deportista, observarás que has de subir un archivo (en "subir documento") que tienes que preparar previamente. Es la hoja de solicitud (puedes descargarla en blanco desde esa misma página pulsando en "Ver ejemplo") que debe completarse y firmarse. A la hoja de solicitud debes añadir el justificante de pago por transferencia de la licencia elegida **(Caja Laboral: ES95 3035 0058 3505 8070 8262)**.

|                              | JOSÉ JAVIERERRO INTXAURR                                                                                          | A 640-44M   |                 |
|------------------------------|----------------------------------------------------------------------------------------------------|-------------|-----------------|
| T                            | Portada Facturas Configuración                                                                                    |             | Cerrar sesión   |
| Votver                       |                                                                                                    |             |                 |
| Nueva tra                    | mitación de licencia                                                                                              |             |                 |
| Licencia:<br>Tramitaciones d | 2017 - Tramitación Individual Deportista Mayores / Plus B (83.756)<br>esde el día 25/12/2016 hasta el 22/12/2017. | ×.          |                 |
| Importe:                     | 83.75 €                                                                                                    |             |                 |
| Válida desde:                | 01/01/2017                                                                                                    |             |                 |
| Válida hasta:                | 31/12/2017                                                                                                    |             |                 |
| Nacidos desde:               | 01/01/1947                                                                                                    |             |                 |
| Nacidos hasta:               | 31/12/1999                                                                                                    |             |                 |
| Documentació                 | n requerida para realizar la tramitación de la licencia                                                           |             |                 |
| Nombre                       | Ayuda                                                                                                    | Archivo     |                 |
| Solicitud Licenci            | a 2017 (ver ejemplo)                                                                                              | [sin Subir] | subir documento |
| Tramitas lice                | encla                                                                                                    |             |                 |

Una vez subido en un documento único la solicitud de licencia + pago correspondiente (no te compliques si no tienes escáner: foto con el móvil al documento de solicitud y al justificante de transferencia, los pegas en un simple Word y lo subes), ya puedes darle a "Tramitar licencia".

|                               | JOSÉ JAVIERERRO INTXAURI                                                                                          | RA 640-44M                  |
|-------------------------------|----------------------------------------------------------------------------------------------------|-----------------------------|
|                               | Portada Facturas Configuración                                                                                    | Cerrar sesio                |
| Miver                         |                                                                                                    |                             |
| Nueva tra                     | mitación de licencia                                                                                              |                             |
| Licencia:<br>Tramitaciones de | 2017 - Tramitación Individual Deportista Mayores / Plus B (83,756)<br>esde el día 25/12/2016 hasta el 22/12/2017. | 2                           |
| Importe:                      | 83.75 €                                                                                                    |                             |
| Valida desde:                 | 01/01/2017                                                                                                    |                             |
| Válida hasta:                 | 31/12/2017                                                                                                    |                             |
| Nacidos desde:                | 01/01/1947                                                                                                    |                             |
| Nacidos hasta:                | 31/12/1999                                                                                                    |                             |
| Documentació                  | n requerida para realizar la tramitación de la licencia                                                           |                             |
| Nombre                        | Ayuda                                                                                                    | Archivo                     |
| Solicitud Licencia            | a 2017 (ver ejemplo)                                                                                              | ver archivo subir documento |
| Tramitar lice                 | ncla 👘                                                                                                    |                             |

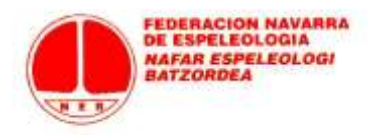

Aceptas el mensaje de aviso que se sobreimpresiona y la tramitación ya está lanzada.

|               | JOSÉ JAVIERERRO INTXAURRA 540-4410                                                              |                              |
|---------------|-------------------------------------------------------------------------------------------------|------------------------------|
|               |                                                                                                 |                              |
|               |                                                                                                 |                              |
| Nueva tran    | nitación de licencia                                                                            |                              |
|               |                                                                                                 | ۲                            |
| ¿Estás seguro | de querer solicitar la tramitación de la licencia '2017 - Tramitación Individua<br>B (83,75€)'? | al Deportista Mayores / Plus |
|               | Aceptar Cancelar                                                                                |                              |
| _             |                                                                                                 |                              |

Como ves en tu portada, ya te aparece la licencia en estado "Solicitada".

|                                         | LICENC                                     | A9DEPORTI                 | /AS.com R | ckrsport |               |  |
|-----------------------------------------|--------------------------------------------|---------------------------|-----------|----------|---------------|--|
| J.                                      | JOSÉ JAVIERERRO INTXAURRA G40-44M          |                           |           |          |               |  |
|                                         | Portade Fatturas Con                       | figuración                |           |          | Cerrar sesión |  |
| Puedes tramitar lia<br>Realizar tramita | rencias directamente d<br>ción de licencia | lesde el sigulente botón. |           |          |               |  |
| Licencia                                | GGEE                                       | Categoría                 | Estado    | Fecha    |               |  |
| manual in the last in                   | distant distant                            |                           |           |          |               |  |

Una vez que en Federación acepten la tramitación, en tu pantalla de portada aparecerá la solicitud en Estado "Aceptada".

|                                                           | LICENC                                     | A9DEPORTI                 | AS.com Ro | ckrsport   |               |
|-----------------------------------------------------------|--------------------------------------------|---------------------------|-----------|------------|---------------|
| J                                                         | OSÉ JAVIER                                 | ERRO INTXA                |           |            |               |
| Portada Facturas Configuración                            |                                            |                           |           |            | Gerrar sesión |
| Puedes tramitar la<br>Realizar tramita                    | cencias directamente d<br>ción de licencia | iesde el siguiente botón. |           |            |               |
| Licencia                                                  | GGEE                                       | Categoría                 | Estado    | Fecha      |               |
| 2017 - Tramitación In<br>Deportista Mayores /<br>(83,75€) | dividual<br>/ Plus B                       |                           | Aceptada  | 27/12/2016 |               |

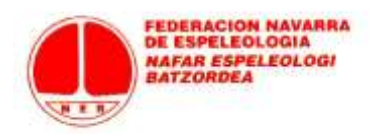

Además, en "Facturas" recibiré una factura sobre la tramitación realizada.

| Joi              | CÉ LAVU                           |              |               |  |  |
|------------------|-----------------------------------|--------------|---------------|--|--|
|                  | JOSÉ JAVIERERRO INTXAURRA 640-44M |              |               |  |  |
|                  | ta Facturas                       | onfiguración | Cerrar sesión |  |  |
| Nº factura Fech  | ha emisión                        | Importe      |               |  |  |
| FLIC0000001 27/1 | 2/2016                            | 83,75€       |               |  |  |

CONSULTAS SOBRE ESTE PROCESO DE TRAMITACIÓN EN <u>scomunes@gmail.com</u>